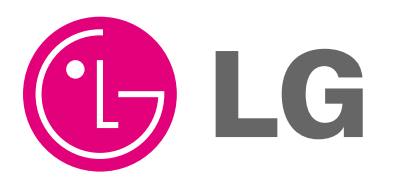

Visit us at : http://www.lgservice.com

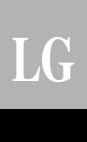

# LG LGMV 4.0

# Installation Manual

Model : PRCTSH1

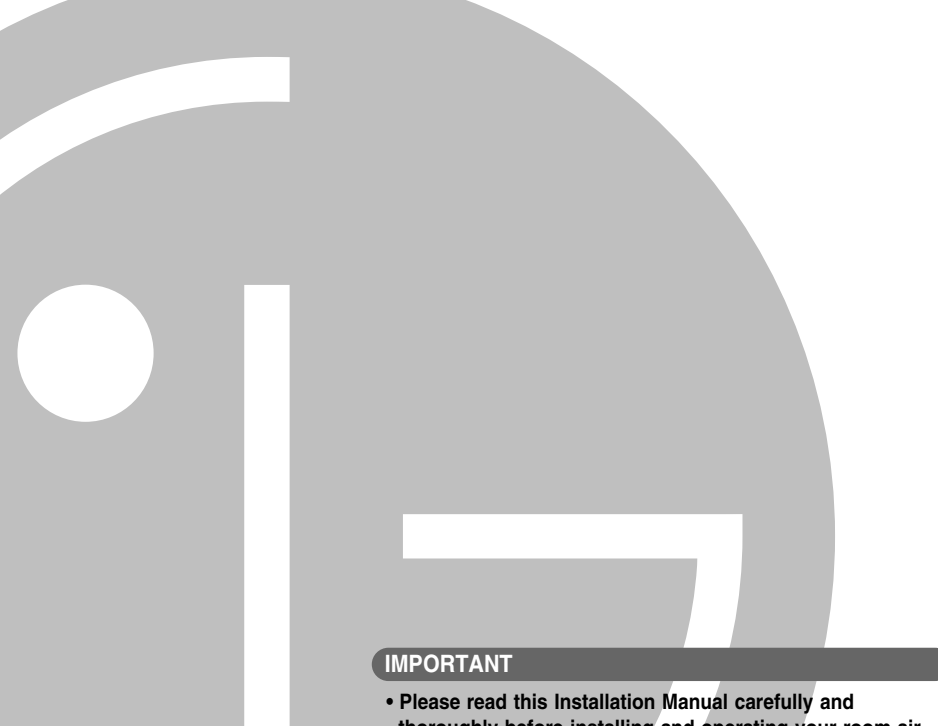

- thoroughly before installing and operating your room air conditioner.
- Please retain this Installation Manual for future reference after reading it thoroughly.

#### LGMV 4.0

# TABLE OF CONTENTS

| LGMV 4.0 Overview                                       | 3    |
|---------------------------------------------------------|------|
| Parts                                                   | 4    |
| Programs in CD                                          | ···4 |
| Installation                                            | 5    |
| 1. Hard Lock Program Installation                       | 5    |
| 2. Installation of Main LGMV Program                    | 8    |
| 3. Port Set-up                                          | .11  |
| 4. Setting the Initial Dialog Box                       | .19  |
| 5. Explanation about Integrated LGMV 4.0 display screen | .21  |

# LGMV 4.0 Overview

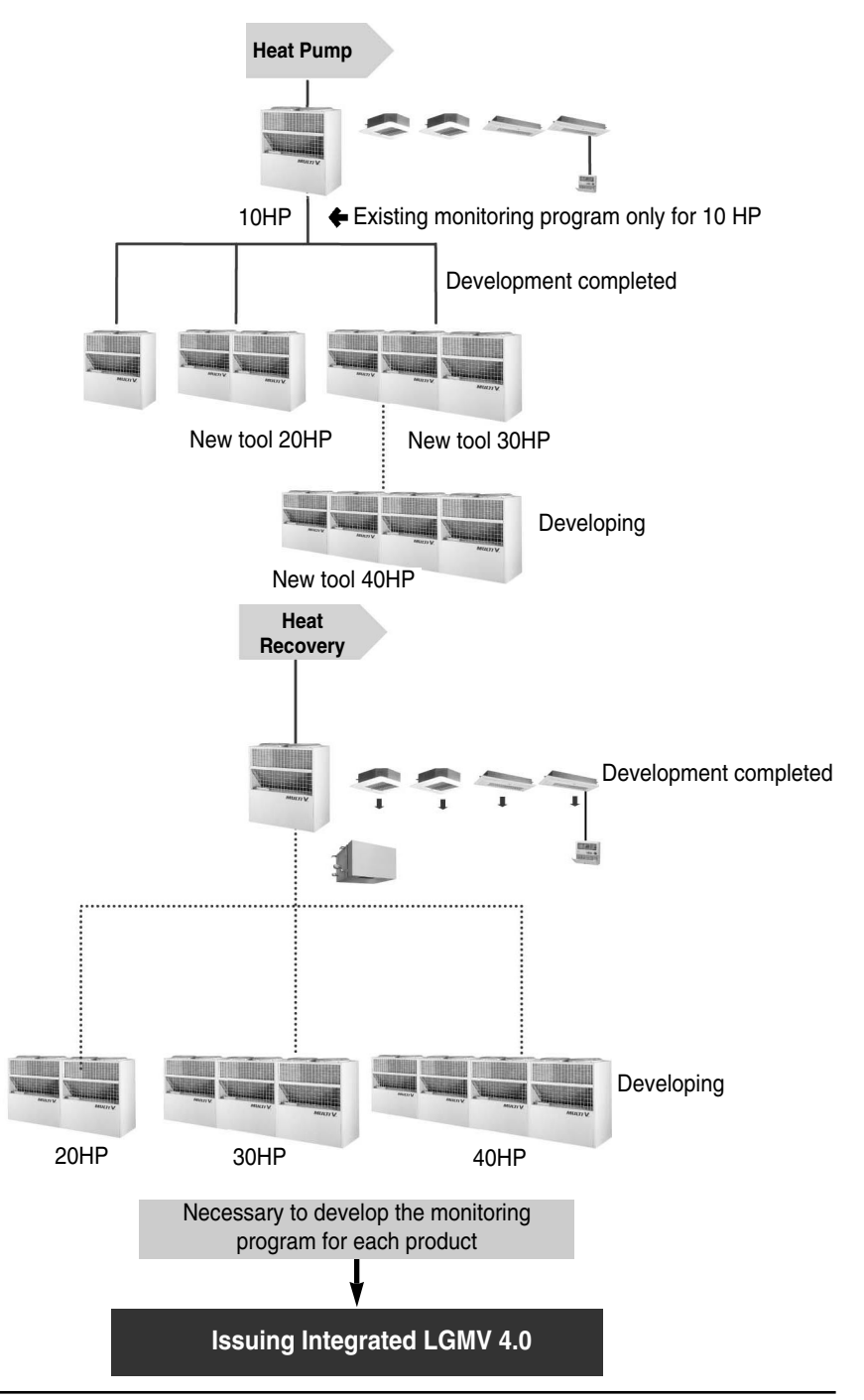

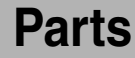

• Parts of LGMV

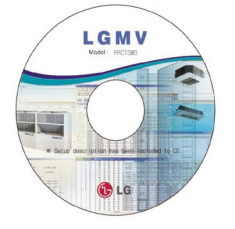

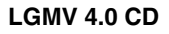

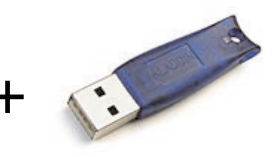

HARD LOCK Key

(Program + Install manual)

#### \* NOTE : Recommended PC Specification to install LGMV Main program

- CPU : Over Pentium IV 1.6GHz
- Main Memory : Over 256MB
- Operating System : Windows NT/ 2000/ XP/ 2003 (include Microsoft Java VM)
- Hard Disk : More than 600MB when operating
- Web browser : Over Internet Explore 5.0

# **Programs in CD**

# 1. Check below files listed in CD

| Name 🛆                 | Jame 🛆 Size |                     | Modified           |  |  |
|------------------------|-------------|---------------------|--------------------|--|--|
| 🚞 hdd32                |             | File Folder         | 2005-04-01 오전 1:58 |  |  |
| TLGMV Installation Mai | nual 753 KB | Adobe Acrobat Doc   | 2005-04-01 오전 1:58 |  |  |
| 🛃LGMV_TOTAL4.0         | 1,902 KB    | Windows Installer P | 2005-04-01 오전 1:58 |  |  |

# 2. Description of file in CD

- ELGMV Installation Manual : LGMV 4.0 Installation Manual
  - hdd32 : Hard Lock Program(LGMV 4.0 Security Program)

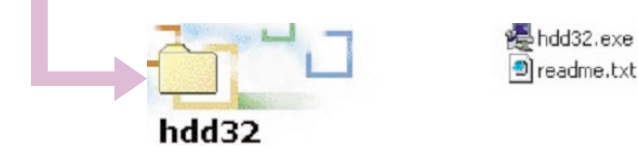

- BLGMV\_TOTAL4.0.msi : LGMV 4.0 Main Software Installation file
- 4 LGMV 4.0

# Installation

# 1. Hard Lock Program Installation

(1) 2 files appear when hdd32 folder is opened

| 📥 hdd32                                   |     |                 |                          |                                      | _                                                    |      |  |
|-------------------------------------------|-----|-----------------|--------------------------|--------------------------------------|------------------------------------------------------|------|--|
| Eile Edit View Favorites Tools Help       |     |                 |                          |                                      |                                                      |      |  |
| 🗘 Back 🔹 🔿 👻 🔂 🧟 Sear                     | rch | 🔁 Folders 🛛 🖓 📲 | ¶ × ∞   ⊞                | •                                    |                                                      |      |  |
| Address hdd32                             |     |                 |                          |                                      | •                                                    | ∂ Go |  |
| hdd32                                     |     | Name A          | Size<br>2,590 KB<br>9 KB | Type<br>Application<br>Text Document | Modified<br>2005-04-01 오전 1:58<br>2005-04-01 오전 1:58 |      |  |
| Select an item to view its<br>2 object(s) | -   |                 |                          | 2.53 MB                              | Jee My Computer                                      | 10   |  |

(2) Execute hdd32.exe file. The following window pops up. - Follow the below mentioned procedure

| Please select the language that you wo<br>nstallation. | uld like to use during the |
|--------------------------------------------------------|----------------------------|
|                                                        |                            |
| .S. English<br>eutsch                                  |                            |
|                                                        |                            |
|                                                        |                            |

Select U.S.English and then click 'OK' button

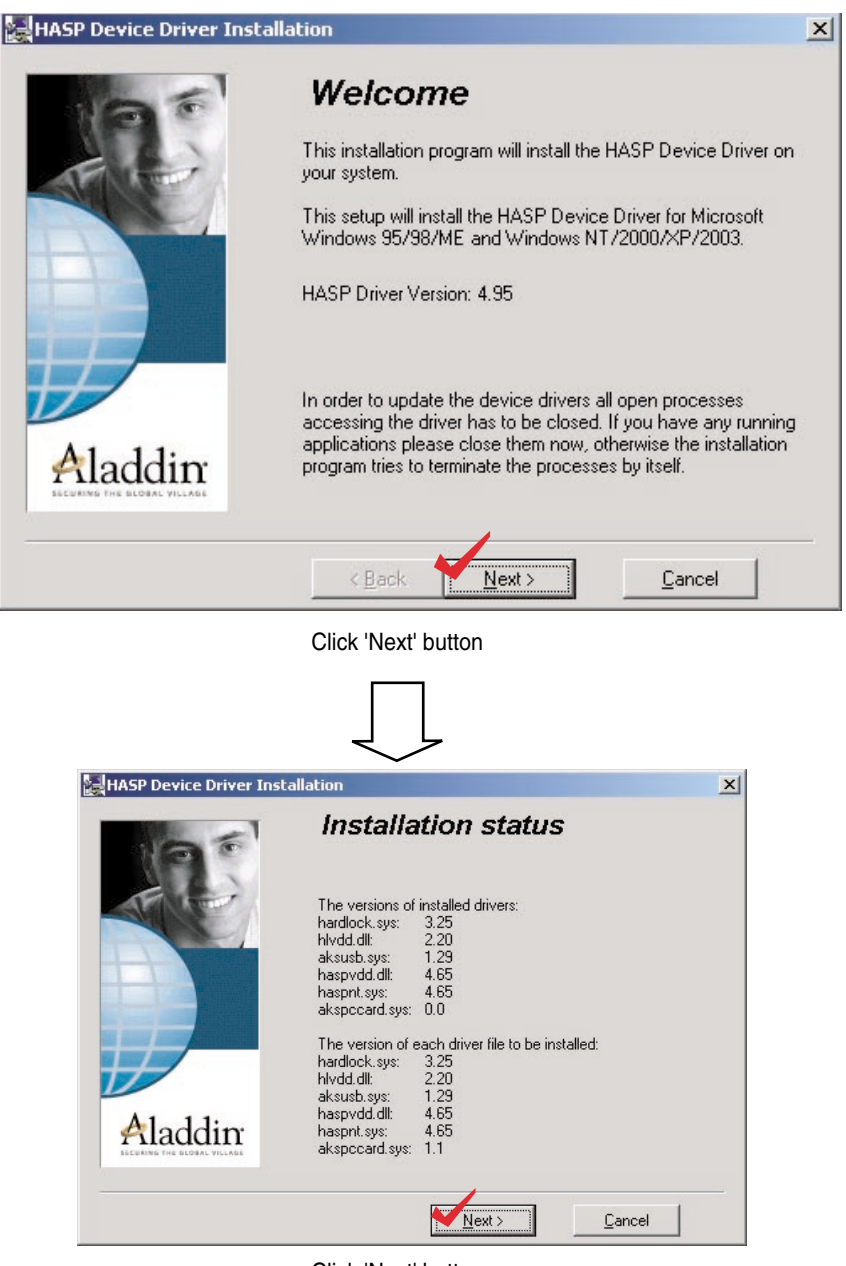

Click 'Next' button

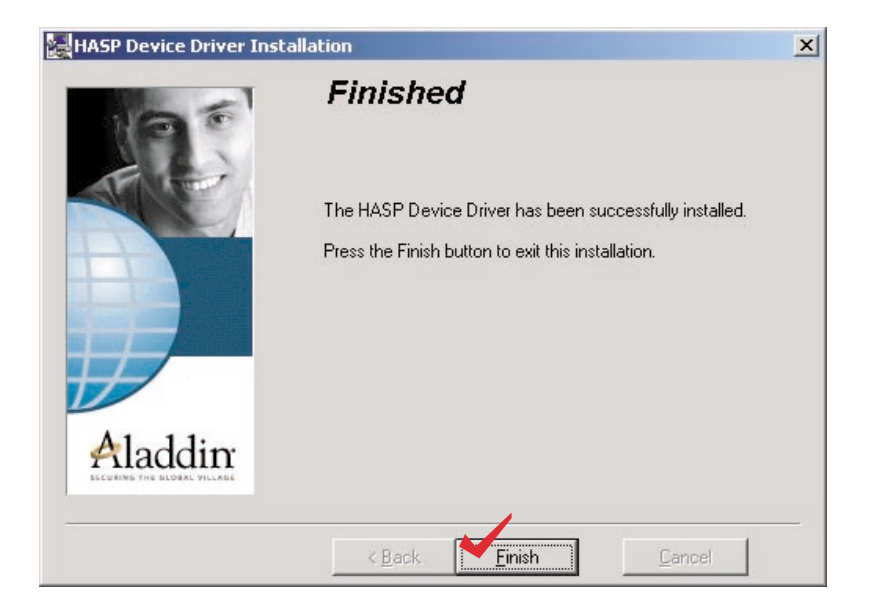

Click 'Finish' button to complete the installation of Hard Lock program

#### (3) Insert Hard Lock Key in PC Parallel Port

\* NOTE : If you don't insert Hard Lock Key before LGMV main program execution, below error message will appear.

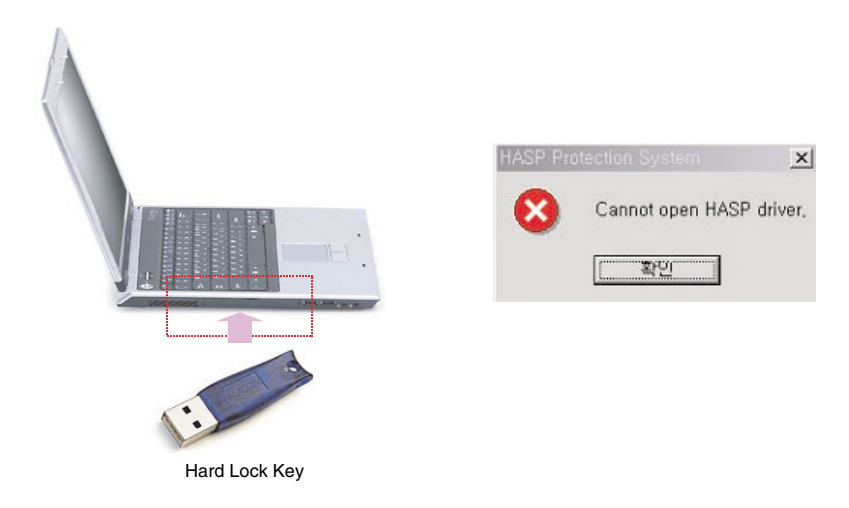

# 2. Installation of Main LGMV Program

#### (1) Select LGMV\_TOTAL4.0

| Name 🛆               | Size       | Туре                | Modified           |
|----------------------|------------|---------------------|--------------------|
| 🚞 hdd32              |            | File Folder         | 2005-04-01 오전 1:58 |
| The Installation Mar | ual 753 KB | Adobe Acrobat Doc   | 2005-04-01 오전 1:58 |
| 🛃LGMV_TOTAL4.0       | 1,902 KB   | Windows Installer P | 2005-04-01 오전 1:58 |

#### (2) Execute LGMV\_TOTAL4.0.msi file. The following window pops up.

#### - Follow the below mentioned procedure

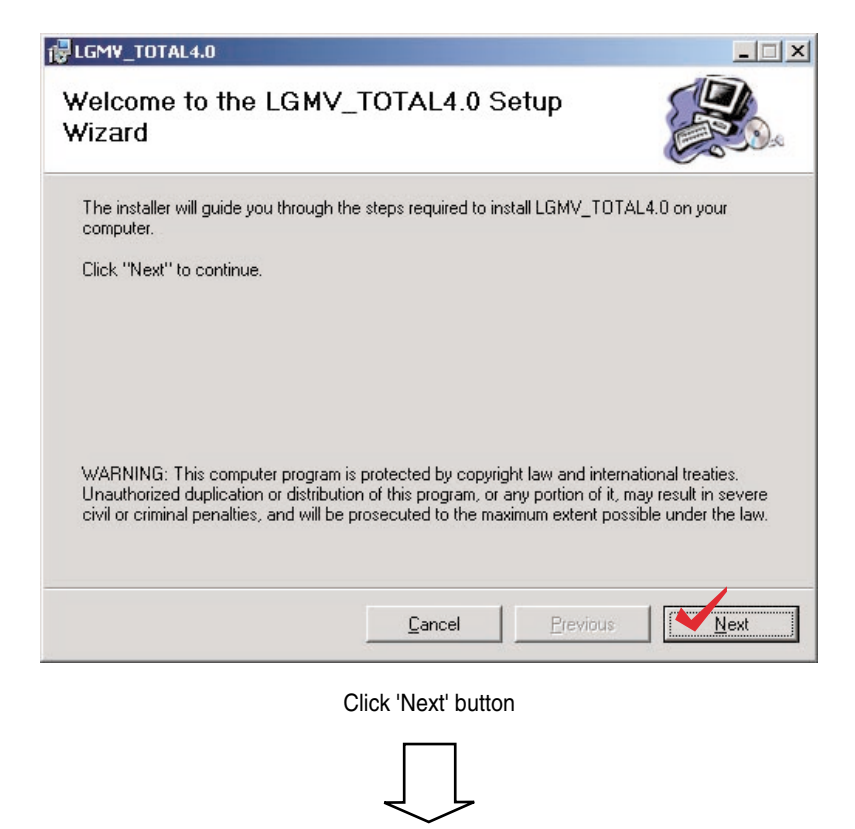

| GMV_TOTAL4.0                                                                                                    | _ 🗆 🗙             |  |  |  |  |  |
|----------------------------------------------------------------------------------------------------|-------------------|--|--|--|--|--|
| Select Installation Folder                                                                                                    |                   |  |  |  |  |  |
| The installer will install LGMV_TOTAL4.0 in the following folder                                                                                                    |                   |  |  |  |  |  |
| The installer wininstall Carry 10 FAC4 on the following folder.<br>To install in this folder, click "Next". To install to a different new or existing folder, enter one<br>below ar older "Prevent". |                   |  |  |  |  |  |
|                                                                                                    | - 1               |  |  |  |  |  |
| Eolder: C.WProgram FileswEdiwo_101ALW                                                                                                    | Browse            |  |  |  |  |  |
| You can install the software on the following drives:                                                                                                    |                   |  |  |  |  |  |
| Volume                                                                                                    | Disk 🔺            |  |  |  |  |  |
| С:                                                                                                    | 730.              |  |  |  |  |  |
|                                                                                                    | 1021              |  |  |  |  |  |
| 1                                                                                                    |                   |  |  |  |  |  |
|                                                                                                    | <u>D</u> isk Cost |  |  |  |  |  |
| <u>C</u> ancel <u>P</u> revious                                                                                                    | Next              |  |  |  |  |  |
|                                                                                                    |                   |  |  |  |  |  |
| Click 'Next' button                                                                                                    |                   |  |  |  |  |  |
|                                                                                                    |                   |  |  |  |  |  |
|                                                                                                    |                   |  |  |  |  |  |
| $\sim$                                                                                                    |                   |  |  |  |  |  |
| LGMV_TOTAL4.0                                                                                                    |                   |  |  |  |  |  |
| 侵LGMY_TOTAL4.0                                                                                                    | ×                 |  |  |  |  |  |
| 侵LGMY_TOTAL4.0<br>Confirm Installation                                                                                                    |                   |  |  |  |  |  |
| Confirm Installation The installer is ready to install LGMV_TOTAL4.0 on your computer.                                                                                                    |                   |  |  |  |  |  |
| Confirm Installation The installer is ready to install LGMV_TOTAL4.0 on your computer. Click "Next" to start the installation.                                                                       |                   |  |  |  |  |  |
| Confirm Installation The installer is ready to install LGMV_TOTAL4.0 on your computer. Click "Next" to start the installation.                                                                       |                   |  |  |  |  |  |
| Confirm Installation The installer is ready to install LGMV_TOTAL4.0 on your computer. Click "Next" to start the installation.                                                                       | ×                 |  |  |  |  |  |
| Confirm Installation The installer is ready to install LGMV_TOTAL4.0 on your computer. Click "Next" to start the installation.                                                                       | ×                 |  |  |  |  |  |
| Confirm Installation The installer is ready to install LGMV_TOTAL4.0 on your computer. Click "Next" to start the installation.                                                                       |                   |  |  |  |  |  |
| Confirm Installation The installer is ready to install LGMV_TOTAL4.0 on your computer. Click "Next" to start the installation.                                                                       |                   |  |  |  |  |  |
| Confirm Installation The installer is ready to install LGMV_TOTAL4.0 on your computer. Click "Next" to start the installation.                                                                       |                   |  |  |  |  |  |
| Confirm Installation The installer is ready to install LGMV_TOTAL4.0 on your computer. Click "Next" to start the installation.                                                                       | X                 |  |  |  |  |  |
| Confirm Installation The installer is ready to install LGMV_TOTAL4.0 on your computer. Click "Next" to start the installation.                                                                       | X                 |  |  |  |  |  |
| Confirm Installation The installer is ready to install LGMV_TOTAL4.0 on your computer. Click "Next" to start the installation.                                                                       |                   |  |  |  |  |  |
| Confirm Installation The installer is ready to install LGMV_TOTAL4.0 on your computer. Click "Next" to start the installation.  Cancel Previous                                                      | . ×               |  |  |  |  |  |
| Confirm Installation The installer is ready to install LGMV_TOTAL4.0 on your computer. Click "Next" to start the installation.  Click "Next" button                                                  | X                 |  |  |  |  |  |
| Confirm Installation The installer is ready to install LGMV_TOTAL4.0 on your computer. Click "Next" to start the installation.  Click "Next" to start the installation.  Click 'Next' button         | X                 |  |  |  |  |  |
| Confirm Installation The installer is ready to install LGMV_TOTAL4.0 on your computer. Click "Next" to start the installation.  Click "Next" to start the installation.  Click 'Next' button         | Lext              |  |  |  |  |  |

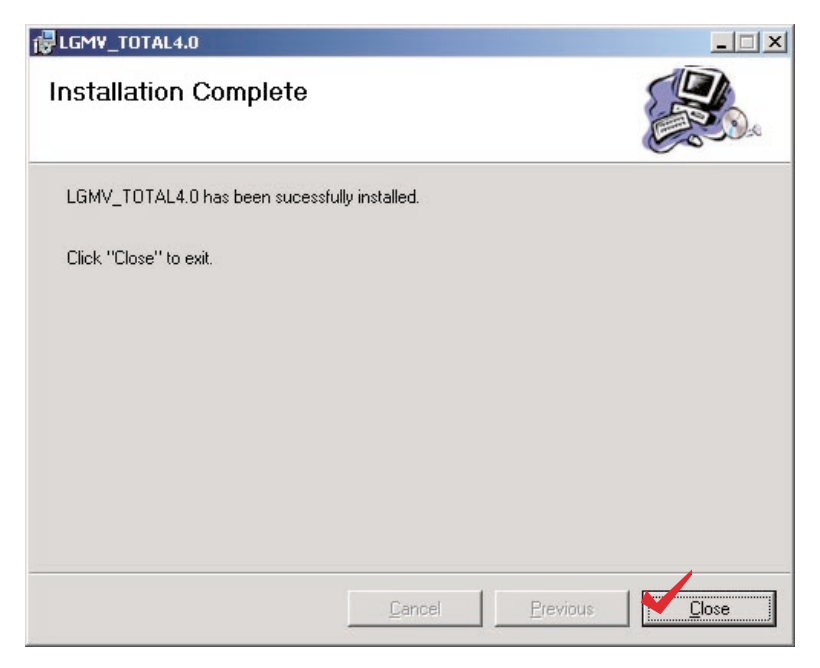

Click 'Close' button to complete the LGMV\_TOTAL4.0

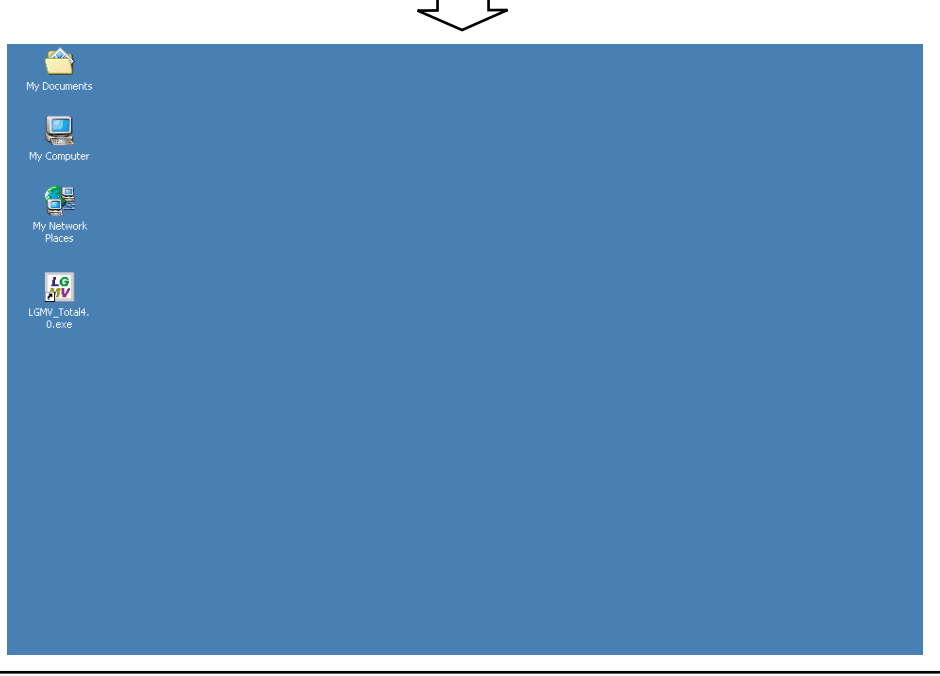

## 3. Port set-up

LGMV 4.0 Program will be operated correctly when it is connected COM1 Serial port : COM1 port only

In case that there is not RS232 Serial port in your notebook, use USB port of your PC. Refer to '(2) Setting the USB port as the serial port' on page 14.

### (1) Check COM1 port

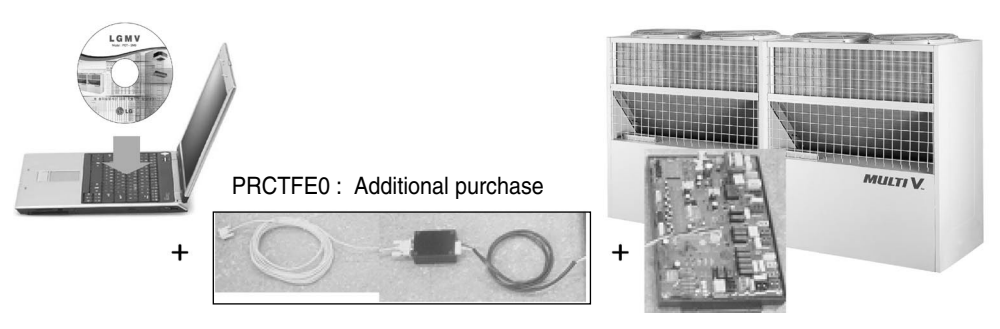

#### System Overview In case of RS 232 Serial PORT In PC

PRCTFE0 connection should be done as the above picture and it would be connected to the main PCB connector of outdoor unit.

To check COM1 port, follow the below procedure

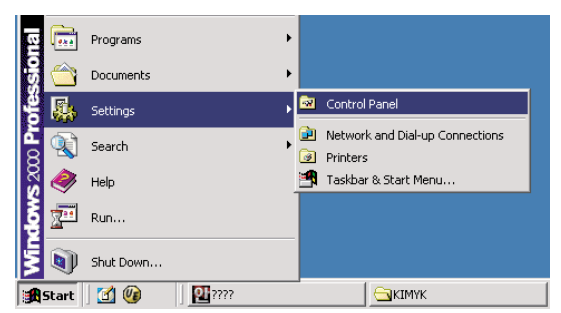

Select 'Start' -> 'System' -> 'Control Panel' then you can see and choose the 'System' icon in 'Control Panel'

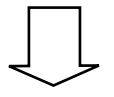

| 🗟 Control Panel                                                           |                     |                         |                           |                          |                     |                        |
|---------------------------------------------------------------------------|---------------------|-------------------------|---------------------------|--------------------------|---------------------|------------------------|
| <u>File E</u> dit <u>V</u> iew F <u>a</u> vorites <u>T</u> ools           | ; <u>H</u> elp      |                         |                           |                          |                     |                        |
| 🗧 Back 👻 🔿 👻 🔂 Search                                                     | 다. Folders          | 3 4 4 >                 | < 20 1                    |                          |                     |                        |
| Address 🐼 Control Panel                                                   |                     |                         |                           |                          |                     | • PGO                  |
|                                                                           | <u>E</u>            |                         |                           |                          | automatic           | Data/Time              |
| Control Panel                                                             | Options             | Hardware                | Programs                  | Tools                    | Updates             | Date/ fille            |
| System<br>Provides system information and<br>changes environment settings | Display             | Folder Options          | Fonts                     | Game<br>Controllers      | Internet<br>Options | Keyboard               |
| Windows Update<br>Windows 2000 Support                                    | Mail                | Mouse                   | Network and<br>Dial-up Co | Phone and<br>Modem       | V<br>Power Options  | <b>Printers</b>        |
|                                                                           |                     |                         |                           |                          |                     | <b>S</b> p             |
|                                                                           | Regional<br>Options | Scanners and<br>Cameras | Scheduled<br>Tasks        | Sounds and<br>Multimedia | System              | Users and<br>Passwords |
| Provides system information and changes                                   | s environment s     | ettings                 |                           |                          | 📃 My Comp           | uter //                |

Select 'Hardware' in 'System Properties' window

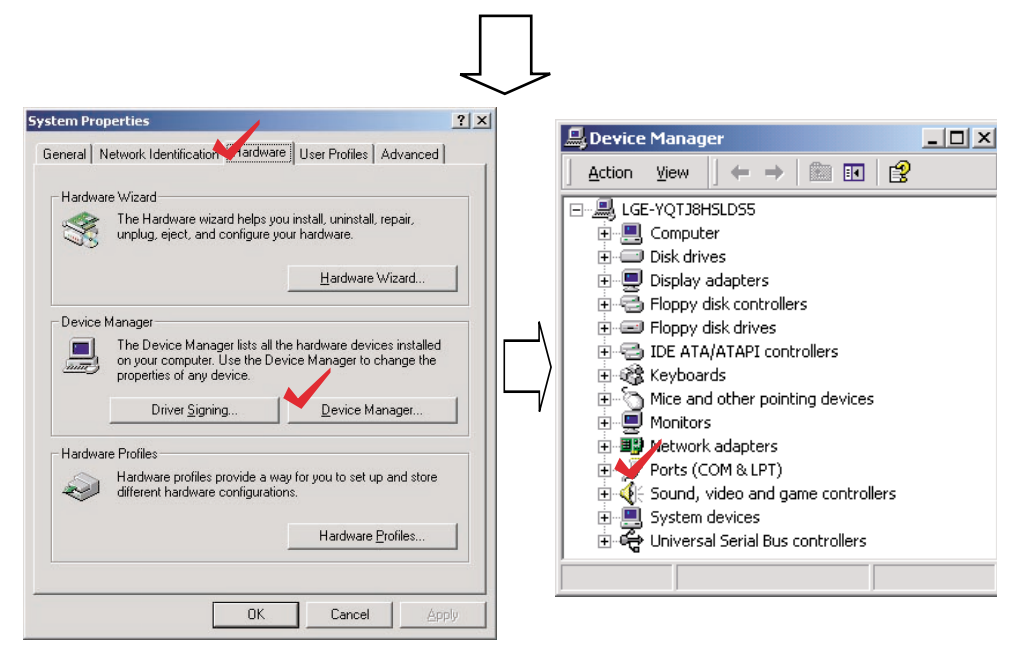

Select 'Device manager' and then 'Device Manager' window appears. Then select 'Ports(COM & LPT)' in 'Device manager' window

| Action View + + P P P P P P P P P P P P P P P P P | Communications Port (COM1) Properties       ? X         General Port Settings Driver Resources |
|---------------------------------------------------|------------------------------------------------------------------------------------------------|
| Properties                                        | OK Cancel                                                                                      |

Select 'Communication Port', click right button of your mouse, and choose 'Properties' as shown above

Select 'Port Settings' in 'Communication Port' window and click 'Advanced' button.

| Communications Port (COM1) Properties  |
|----------------------------------------|
| General Port Settings Driver Resources |
| Bits per second: 9600                  |
| Data bits: 8                           |
| Parity: None                           |
| Stop bits: 1                           |
| Elow control: None                     |
| Advanced <u>R</u> estore Defaults      |
| OKCancel                               |

| Install | lation |
|---------|--------|
| motum   | anon   |

#### Advanced Settings for COM1

| ♥ Use FIFO buffers (requi<br>Select lower settings to<br>Select higher settings fo | res 16550<br>correct co<br>r faster pe | compatible UAR1<br>nnection problem<br>rformance. | T)<br>s. |     |           |      | OK<br>Cancel     |
|------------------------------------------------------------------------------------|----------------------------------------|---------------------------------------------------|----------|-----|-----------|------|------------------|
| Receive Buffer: Low (1)                                                            | 1                                      |                                                   |          | —-Ţ | High (14) | (14) | <u>D</u> efaults |
| <u>T</u> ransmit Buffer: Low (1)                                                   | 1                                      |                                                   |          | —Į  | High (16) | (16) |                  |
| COM <u>P</u> ort Number: COM1<br>COM2 (in<br>COM2 (in<br>COM3<br>COM4              | use)                                   |                                                   |          |     |           |      | J                |

? ×

Check 'COM1' port and click 'OK' Button

#### (2) Setting the USB port as the serial port

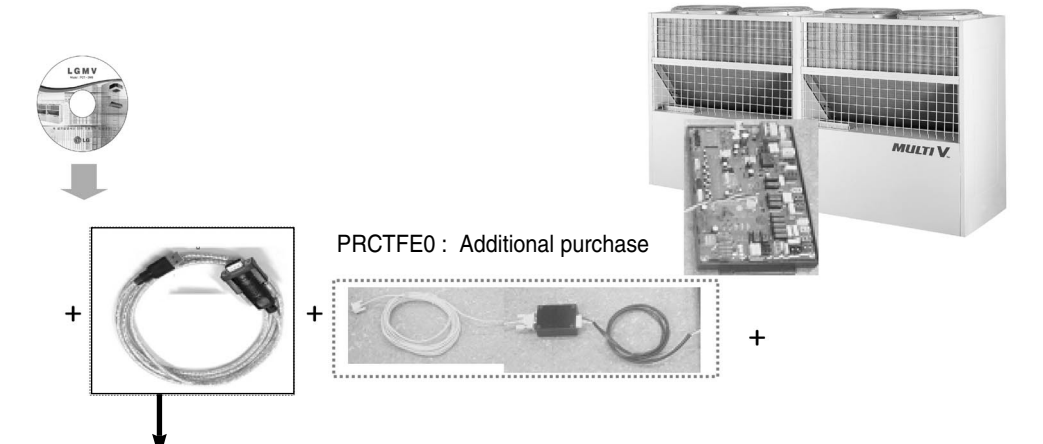

\* NOTE : Purchase 'USB to 232 Serial Converter' by yourself.(Local sourcing)

# System Overview in case of using USB-Serial converter in PC

PRCTFE0 connection should be done as shown above and it would be connected to main PCB connector of the outdoor unit.

#### - Insert the USB-Serial converter into the USB port.

You can see the below window and setup the program. Follow the below mentioned procedure.

| Found New Hardware        |                                                                                                    |        |
|---------------------------|----------------------------------------------------------------------------------------------------|--------|
| USB-Serial Controller     |                                                                                                    |        |
| Installing                |                                                                                                    |        |
| Found New Hardware Wizard |                                                                                                    |        |
|                           | Welcome to the Found New<br>Hardware Wizard<br>This wizard helps you install a device driver for<br>hardware device. | 3      |
|                           | To continue, click Next.                                                                                             |        |
|                           | < Back Next >                                                                                                    | Cancel |

Click 'Next' button at 'Welcome to the Found New Hardware Wizard'.

| nd New Har                           | dware Wizard                                                                                         |                                          |                               |      |
|--------------------------------------|----------------------------------------------------------------------------------------------------|------------------------------------------|-------------------------------|------|
| Install Hard<br>A device<br>an opera | ware Device Drivers<br>driver is a software program that enable<br>ting system.                      | s a hardware devi                        | ce to work with               | 1000 |
| This wize                            | rd will complete the installation for this d                                                         | evice:                                   |                               |      |
| P.                                   | USB-Serial Controller                                                                                |                                          |                               |      |
| A device<br>needs di<br>installatio  | driver is a software program that makes<br>ver files for your new device. To locate<br>n click Next. | a hardware devic<br>driver files and cor | e work. Windows<br>nplete the |      |
| vnat do                              | you want the wizard to do?                                                                           | recommended                              |                               |      |
| C D<br>d                             | splay a list of the known drivers for this (<br>ver                                                  | levice so that I ca                      | n choose a specific           |      |
|                                      |                                                                                                    |                                          |                               |      |

Select 'Search for a suitable driver for my device', and then click 'Next'.

| d New Hardware Wizard                                                                  |                                                                                |
|----------------------------------------------------------------------------------------|--------------------------------------------------------------------------------|
| ocate Driver Files                                                                     | 5                                                                              |
| Where do you want Windows to searc                                                     | ch for driver files?                                                           |
| Search for driver files for the following                                              | hardware device:                                                               |
| USB-Serial Controller                                                                  |                                                                                |
| The wizard searches for suitable driver<br>any of the following optional search loo    | rs in its driver database on your computer and in<br>cations that you specify. |
| To start the search, click Next. If you a<br>insert the floppy disk or CD before clic! | are searching on a floppy disk or CD-ROM drive,<br>king Next.                  |
| Optional search locations:                                                             |                                                                                |
| Floppy <u>disk</u> drives                                                              |                                                                                |
|                                                                                        |                                                                                |
| Specify a location                                                                     |                                                                                |
| Microsoft Windows Update                                                               |                                                                                |

Select 'CD-ROM drive,' insert the installation CD, and then click 'Next.'

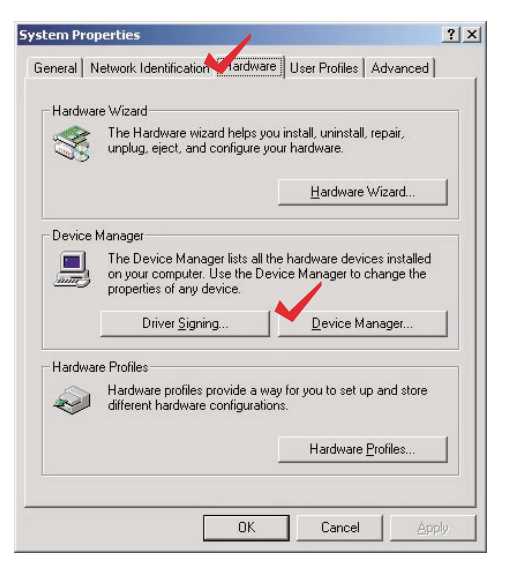

Select the registration information by selecting 'My computer' at the desktop and then click the right button of the mouse.

Select the device manager from the hardware of the registration information and select 'USB to Serial Converter' at the port as shown at the below figure

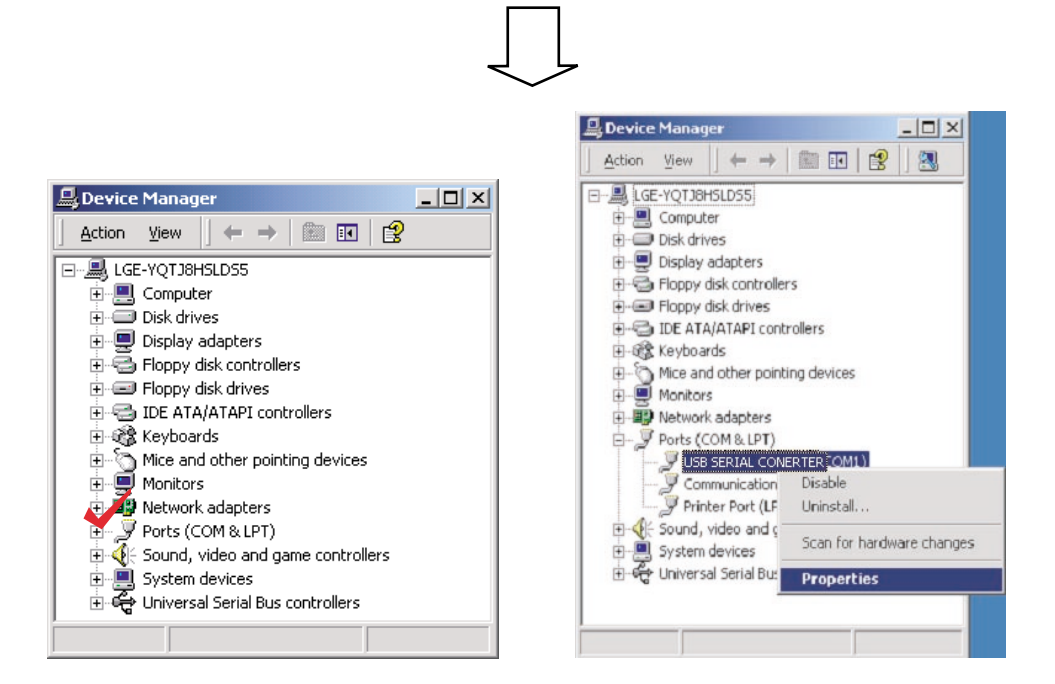

Select 'USB to Serial Converter' and click right button of your mouse and choose 'Properties'.

| Communications Port (COM1) Properties  | × |
|----------------------------------------|---|
| General Port Settings Driver Resources |   |
| Bits per second: 9600                  |   |
| Data bits:  8                          |   |
| Parity: None                           |   |
| Stop bits: 1                           |   |
| Elow control: None                     |   |
| Advanced                               | ] |
|                                        |   |
| OK Cancel                              |   |

Select 'Port Settings' in 'Communication Port' window and click 'Advanced' button.

| V |        | Ļ |
|---|--------|---|
|   | $\sim$ |   |

| Advanced Settings for COM1                                                                                                    |                                                  |                                            |                |    |                        |      | ? ×                      |
|----------------------------------------------------------------------------------------------------|--------------------------------------------------|--------------------------------------------|----------------|----|------------------------|------|--------------------------|
| ✓       Use FIF0 buffers (requ         Select lower settings to         Select higher settings f         Beceive Buffer:       Low (1)         Transmit Buffer:       Low (1) | ires 16550 co<br>correct conr<br>or faster perfo | impatible UAR<br>ection problem<br>rmance. | <u>,</u><br>s. | —Ţ | High (14)<br>High (16) | (14) | OK<br>Cancel<br>Defaults |
| COM Port Number: COM1                                                                                                    | •                                                | •                                          | •              | ſ  |                        |      |                          |

Check 'COM1' port then click 'OK' Button

## 4. Setting the Initial Dialog Box

(1) The initial dialog box appears every time by clicking the short cut button of LGMV on the desktop.

| LGPNy_Total4.                             |                                    |
|-------------------------------------------|------------------------------------|
|                                           |                                    |
| SVC 4.0 Setting                           |                                    |
| Aircon Type                               |                                    |
| C Heat Pump(old)                          | <ul> <li>Heat Pump(new)</li> </ul> |
| C Heat Recovery(old)                      | ○ Heat Recovery(new)               |
| he Combination of ODUs                    |                                    |
| ⊂ Master(Old Tool)                        | ○ Master+Slave1                    |
| Master(New Tool)                          | C Master+Slave1+Slave2             |
| Refrigerant Type<br>● R22 ⊂ R410A ⊂ R407C | ОК                                 |

(2) Select 'Air conditioner type', 'The combination of outdoor unit', 'Refrigerant type' then click 'OK' button

| Data Photling/Taxi                         | ng Interval + 30 sec                                | Sele              | ct unit to plot                           | e 1128 3080                       |                                |                                   |                             |                                 |
|--------------------------------------------|-----------------------------------------------------|-------------------|-------------------------------------------|-----------------------------------|--------------------------------|-----------------------------------|-----------------------------|---------------------------------|
| Heaty Only Fix<br>Total and and attraction | ciellee Data<br>time   300 min<br>Hetsigenant (1922 | 31                | ILAVEI<br>INEZ BLAVEL                     | (50)                              |                                |                                   |                             |                                 |
| DHz Tah                                    | Hz(MI Fan(1)<br>Hz                                  | Fan(3) HB         | Line 2 Hill sunt 4<br>Line 5 Hills sunt 4 | er. C (441)<br>(341)              |                                |                                   |                             |                                 |
| 0 PLS 0 F                                  | NOT OF LEVISZ                                       | 0 PLS             |                                           | 7                                 |                                |                                   |                             |                                 |
| UPLS UP                                    | WED SC LEVISZ                                       | SC LEVISS) DU     |                                           | r 18 that                         |                                |                                   |                             |                                 |
| Btu () KW                                  | ODU/En NFO                                          | MOD VERSION II    | l hr = F                                  | the Enter                         |                                |                                   |                             |                                 |
| Cooling Fan                                | INV Hz Target                                       | FAN Hz Target     | HP0M/Th/Tatget                            | LPIM/Td/Tatget)                   | SH(M/Target)                   | SC(M/Target)                      | CT Value                    | Ave Tin IDU                     |
| Const Comp1                                | U                                                   | 0                 | 0/-38.0/ 0                                | 0/-40.1/ 0                        | 240.10/ 0.00                   | -258.68/ 0.00                     | 0                           | 220,00                          |
| (cent)                                     | EYS MODE                                            | Err Number<br>0   | HP(S1/S2/S3)<br>220/ 221/ 220             | T1(S1/82/S3)<br>-30.0/-30.0/-30.8 | LP (81/92/83)<br>220/ 220/ 229 | Td(51/S2/S3)<br>-40.1/-40.1/-40.1 | Tak(M/SI)<br>220.00/ 220.00 | Taix(\$2,753)<br>220.00/ 220.00 |
| DIIC II                                    | Tirch(/21)                                          | Teuto/C1)         | TauKC2/C3)                                | COLUMNER(M/SID                    | 000 Hidth/511                  | SC TLIC(M/S1)                     | BC TINONYE10                | SC TouSM/SD                     |
| Lis UTID                                   | 290,00/ 220,00                                      | 300,00/_300,10    | 220, DQ 220, DD                           | 220, 0Dy 220, 0D                  | 220.00/ 220.00                 | 220, DIL/ 220, DI                 | 220,00/ 220,00              | 220,00/ 220,00                  |
| Lia LITIC II                               | Th(\$2/\$3)                                         | Tout(C4/C5)       | Tauk(C6/C7)                               | 00U HaF(\$2/53)                   | ODU Hydl (S2/S3)               | SC TLig(82/83)                    | BC Tin(S2/S3)               | SC Tout(S2/S3)                  |
| a Hirtgaschill &                           | 220.007 220.00                                      | ( Damp) / Damp) / | 220.00/ 220.00                            | 231.00/ 231.00                    | 22100/ 22100                   | 220.007 220.00                    | C 154-77 C                  | 221.00/ 221.00                  |
| 4Wajk(M)<br>CheckSOL(M)                    | CC No. Capaci<br>DU 1                               | N OPRIMOTE        | THM MODE THEM                             | MODE FAN                          | LEVSIO) TIN                    | toor As T Fips In                 | T Fige Out CO               | MAL ON IDUERA                   |
| Const Comp2                                | DU 2<br>DU 1                                        | -                 |                                           |                                   |                                |                                   |                             |                                 |
| Const Comp3                                | 10U 4                                               |                   |                                           |                                   |                                |                                   |                             |                                 |
| ORICEI.                                    | DU 5                                                |                   |                                           |                                   |                                |                                   |                             |                                 |
| OIICII                                     | 100.7                                               |                   |                                           |                                   |                                |                                   |                             |                                 |
| Lig MEICE                                  | 00.9                                                |                   |                                           |                                   |                                |                                   |                             |                                 |
| Lis MTICE                                  | DU10                                                |                   |                                           |                                   |                                |                                   |                             |                                 |
| Hitgas(S)                                  | 创论                                                  |                   |                                           |                                   |                                |                                   |                             |                                 |
| 49/ap(S)                                   | D013                                                |                   |                                           |                                   |                                |                                   |                             |                                 |
|                                            | TUIK                                                |                   |                                           |                                   |                                |                                   |                             |                                 |

< LGMV Main monitoring >

#### (3) Explanation about the initial dialog box

#### ■ 'Air conditioner Type'

- ✔ Heat Pump(OLD) : Air conditioner using the conventional jig protocol
  - → 1 Outdoor unit combination (Old Tool,New Tool, SPACE)
  - → 2 Outdoor units combination (No Communication signal type)
- ✓ Heat Pump(NEW) : Air conditioner using the integrated jig protocol
   → 1 Outdoor Unit Combination (New Tool, SPACE), 3 Outdoor units combination
- ✓ Heat Recovery(OLD) : Heat Recovery type Air conditioner using the convention jig protocol
- ✓ Heat Recovery(NEW) : Heat Recovery type Air conditioner using the integrated jig protocol
- 'The combination of ODUs'
- ✔ Select according to the combination of the Outdoor units(Master,Slave)
- $\checkmark$  SPACE model is separately handled

#### 'Refrigerant Type'

✔ Pressure reference table depends on the refrigerant type(R22, R410,R407C)

# 5. Explanation about Integrated LGMV 4.0 display screen

• You can see the abbreviation list, meaning of error number from help in the menu bar.

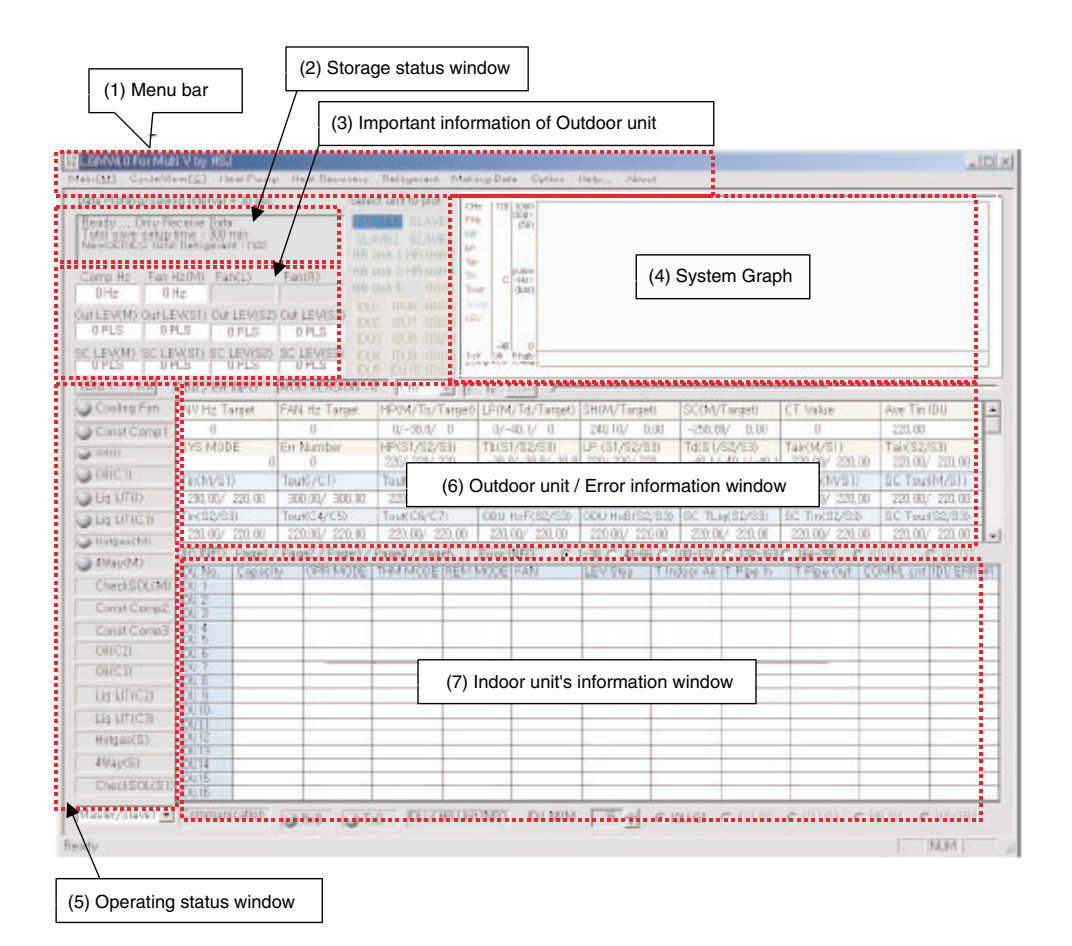

\* NOTE : LGMV\_TOTAL4.0 will be operated correctly when the PC COM port is set COM1 If below Error Message Pop-up the window then check the followings.

- 1) The serial cable is connected properly or not
- 2) Check the PC COM port is set to COM1 or not

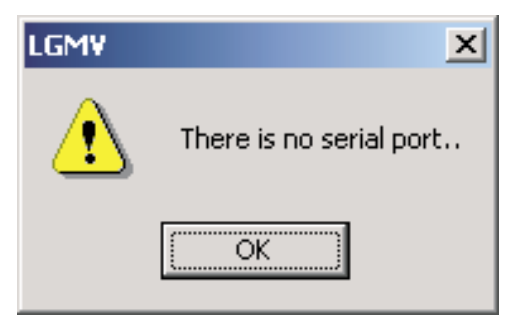

#### (1) MENU BAR

You can change the items set at the initial dialog box to the other items at the menu bar. You can set it again.

- Heat Pump
- ✔ It is same as selecting the Air conditioner type at the initial dialog box and outdoor combination .

#### Heat Recovery

✔ It is same as selecting the Air conditioner type at the initial dialog box and outdoor combination .

#### Refrigerant

✓ You can select the refrigerant type(R22, R410,R407C) again.

#### Making Data

| 😹 LGMV4.0 For Mu                                  | lti V by HSJ                                          |                             |                                                          | 1                               |                          |                      |                | _               |    |
|---------------------------------------------------|-------------------------------------------------------|-----------------------------|----------------------------------------------------------|---------------------------------|--------------------------|----------------------|----------------|-----------------|----|
| Main[ <u>M</u> ] CycleVi                          | ew[ <u>C]</u> Heat Purn                               | p Heat Recovery             | Refrigerant Ma                                           | ing Data Option                 | Help About               |                      |                |                 |    |
| Data Plotting/Savi                                | ng Interval = 30 sec                                  | : Sele                      | ct unit to plot                                          | Hz   120   2000                 |                          |                      |                |                 |    |
| Ready Only R<br>Total save setup<br>NewSERIES 1Un | eceive Data<br>time : 300 min<br>it Refrigerant : R22 | MAS<br>SLA<br>HR I          | STER SLAVE1 FH<br>AVE2 SLAVE3 HP<br>Unit 1 HR Unit 2 Tai | 42 (50)                         |                          |                      |                |                 |    |
| Comp Hz Fan                                       | Hz(M) Fan(L)                                          | Fan(R) HB                   | Unit 3 HH Unit 4 Tin                                     | C (Hz)                          |                          |                      |                |                 |    |
| Out LEV(M) Out LI<br>0 PLS 0                      | HZ<br>EV(S1) Out LEV(S2<br>PLS 0 PLS                  | ) Out LEV(S3)<br>0 PLS      | 11 IDU6 IDU12 TC<br>12 IDU7 IDU13 LE<br>13 IDU8 IDU14    | iout<br>M                       |                          |                      |                |                 |    |
| SC LEV(M) SC LE                                   | EV(S1) SC LEV(S2)<br>PLS 0 PLS                        | SC LEV(S3) IDU<br>0 PLS IDU | 14 IDU9 IDU15 13<br>15 IDU10 IDU16                       | r 3:lli 5:hgb<br>mp4:cli 6:4way |                          |                      |                |                 |    |
| KBtu <> KW                                        | ODU / Err INFO                                        | MOD VERSION : (             | 0   1 hr 💌 🌀                                             | hr Enter 🕽                      |                          |                      |                |                 |    |
| Cooling Fan                                       | INV Hz Target                                         | FAN Hz Target               | HP(M/Tb/Target)                                          | LP(M/Td/Target)                 | SH(M/Target)             | SC(M/Target)         | CT Value       | Ave Tin IDU     |    |
| Const Comp1                                       | 0                                                     | 0                           | 0/-38,8/ 0                                               | 0/-40,1/ 0                      | 240,10/ 0,00             | -258,80/ 0,00        | 0              | 220,00          |    |
| il(l)                                             | SYS MODE                                              | Err Number                  | HP(S1/S2/S3)                                             | Tb(S1/S2/S3)                    | LP (S1/S2/S3)            | Td(S1/S2/S3)         | Tair(M/S1)     | Tair(S2/S3)     | -  |
| Oil(C1)                                           | Tip(M/S1)                                             | J U<br>Tout(L/C1)           | Z20/ Z20/ Z20                                            | -38, 8/-38, 8/-38, 8            | 220/ 220/ 220            | -40, 1/-40, 1/-40, 1 | 220,00/ 220,00 | 220,00/ 220,00  | -  |
| Lin UT(I)                                         | 200.00/ 220.00                                        | 300.00/ 300.00              | 220.00/ 220.00                                           | 220.00/ 220.00                  | 220.00/ 220.00           | 220.00/ 220.00       | 220.00/ 220.00 | 220.00/ 220.00  | -  |
|                                                   | Tin(S2/S3)                                            | Tout(C4/C5)                 | Tout(C6/C7)                                              | ODU HxF(S2/S3)                  | ODU HxB(S2/S3)           | SC TLig(S2/S3)       | SC Tin(S2/S3)  | SC Tout(S2/S3)  |    |
|                                                   | 220,00/ 220,00                                        | 220,00/ 220,00              | 220,00/ 220,00                                           | 220,00/ 220,00                  | 220,00/ 220,00           | 220,00/ 220,00       | 220,00/ 220,00 | 220,00/ 220,00  | -  |
| Motgas(M)                                         | JIG INFO Page1                                        | / Page2 / Page3 /           | Page4 / Page5 🔽                                          | Error INFO @                    | 1-38 C 40-66 C           | 100-131 C 132-163    | ○ 164-255 ○ H  | R G1 C HR G2    |    |
| 4Way(M)                                           | IDU No. Capaci                                        | ity OPR MODE                | THM MODE REM                                             | MODE FAN                        | LEV Step   T Inc         | door Air   T Pipe In | T Pipe Out CC  | MM, cnt IDU ERR | OR |
| CheckSOL(M)                                       | IDU 1                                                 |                             |                                                          |                                 |                          |                      |                |                 |    |
| Const Comp2                                       | IDU 2                                                 |                             |                                                          |                                 |                          |                      | + +            |                 | _  |
| Const Comp3                                       | IDU 4                                                 |                             |                                                          |                                 |                          |                      |                |                 |    |
| Oil(C2)                                           | IDU 5                                                 |                             |                                                          |                                 |                          |                      |                |                 |    |
| 00003                                             | IDU 7                                                 |                             |                                                          |                                 |                          |                      |                |                 | _  |
|                                                   | IDU 8                                                 |                             |                                                          |                                 |                          |                      |                |                 | _  |
|                                                   | IDU 9                                                 |                             |                                                          |                                 |                          |                      | -              |                 |    |
| Liq UT(C3)                                        | IDU11                                                 |                             |                                                          |                                 |                          |                      |                |                 |    |
| Hotgas(S)                                         | IDU12                                                 |                             |                                                          |                                 |                          |                      | -              |                 | _  |
| 4Way(S)                                           | IDU14                                                 |                             |                                                          |                                 |                          |                      |                |                 |    |
| CheckSOL(S1)                                      | IDU15<br>IDU16                                        |                             |                                                          |                                 |                          |                      |                |                 |    |
| Master/Slave1 -                                   | Communication                                         | RxD 🕥 T>                    | D IDU 7 HR Uni                                           | TINFO IDU NUM                   | <u>16</u> <u>→</u> (• II | DU G1 C IDU G2       | CIDUIG3 CH     | R G1 C HR GR2   |    |
| Ready                                             |                                                       |                             |                                                          |                                 |                          |                      |                | NUM             |    |

- ✓ Before selecting 'Start', you can input 'Saving Time', and 'Number of IDU' at saving option in menu bar. The data will be saved only for the 'Saving Time'.
- ✓ Saving interval is 30 seconds and changing this interval is not available.
- ✓ If you select 'Start', you can see 'Save as' window.

You can input file name, and click 'Save' Button, then data saving will be started.

✓ If you want to stop to save data, please select 'Stop' in the menu bar.

| Input Data Save Time | ×                |
|----------------------|------------------|
| 300                  | Saving Time(Min) |
| 16                   | Number of IDU    |
| Cancel               | OK I             |

#### ■ Cycle View Mode

✓ It displays cycle diagram on the basis of current MultiV data

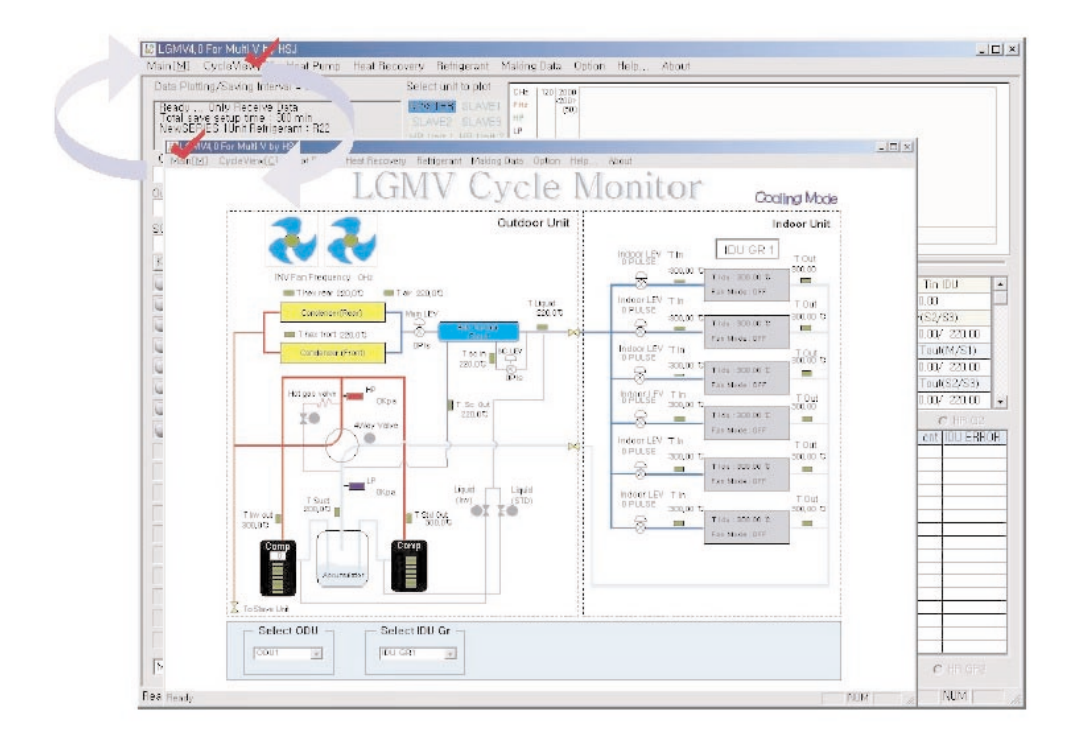

- ✓ Pipe layout color of cycle changes with accordance to characteristics of each cycle when converting to the cooling/heating
- ✔ Possible to select indoor/outdoor unit using 'Select Odu' and 'Select Idu Gr' from the lower part.

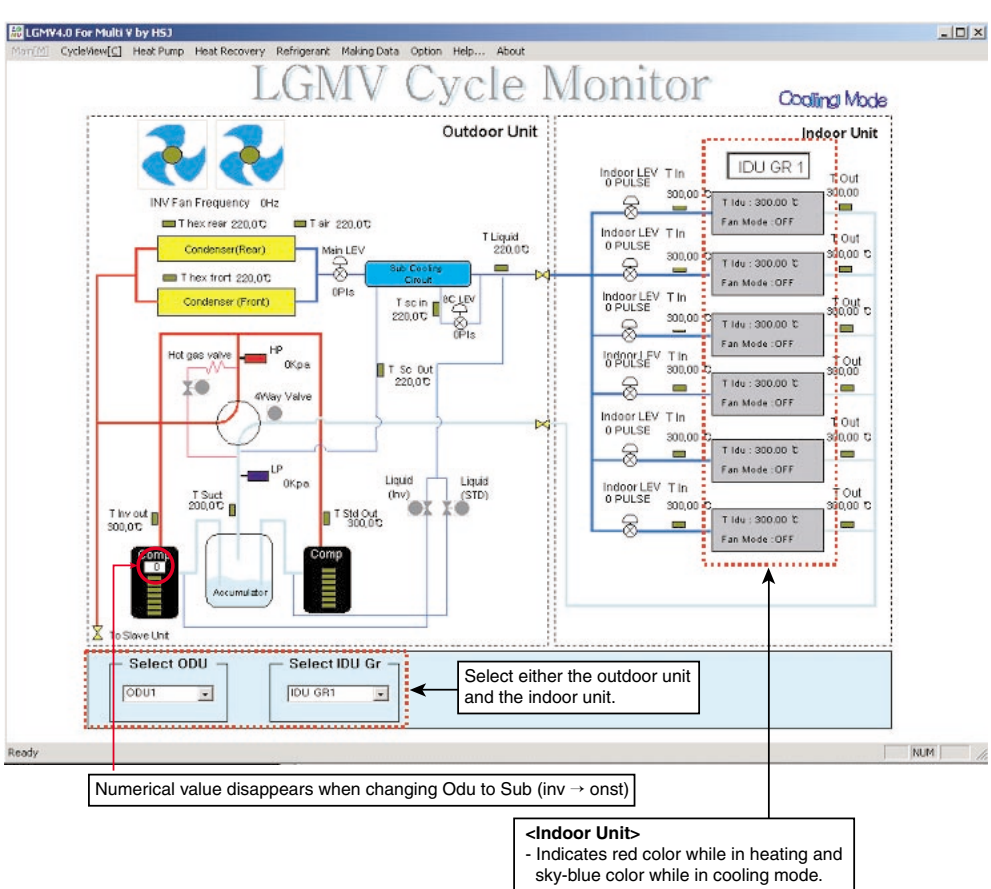

- Indicates the room temperate and fan condition of indoor unit.

#### ■ Indoor unit Control Mode

✓ Select IDU CONTROL from OPTION in the menu bar.

| 🟭 LGMV 4,0 for LJS                                   |                                                      |                                            |                                      |                             |               |             |                         |             |            | _ 8 ×               |
|------------------------------------------------------|------------------------------------------------------|--------------------------------------------|--------------------------------------|-----------------------------|---------------|-------------|-------------------------|-------------|------------|---------------------|
| Heat Pump Heat R                                     | ecovery Refrigerant                                  | Making Data Cycle Vie                      | w Opwon H                            | lelp About                  |               |             |                         |             |            |                     |
| Ready Only Re<br>Total save setup<br>NewSERIES 2Unit | eceive Data<br>time : 300 min<br>t Refrigerant : R22 | MASTER SLA<br>SLAVE2 SLA<br>HR Unit 1 HR L | VE OUD<br>VE Total Da<br>nit IDU Cor | ata<br>htrol                |               |             |                         |             |            | <u>*</u>            |
| Comp Hz Fan H<br>0 Hz 0 H                            | Hz(M) Fan(L) Far<br>Hz                               | HR Unit 5 II                               | DU11 Thout                           | (bar)                       |               |             |                         |             |            |                     |
| Out LEV(M) Out LE<br>248 F _S 248                    | V(S1) Out LEV(S2) Out PLS 0 PLS 0                    | LEV(S3) IDU2 IDU7 II<br>IDU3 IDU8 II       | 0U13 LEV<br>0U14                     |                             | _             |             |                         |             |            |                     |
| SC LEV(M) SC LE                                      | V(S1) SC LEV(S2) SC  <br>PLS 0 PLS 0                 | LEV(S3) IDU4 IDU9 II<br>IDU5 IDU10 II      | 0U15 1:ef 3:ili<br>2:emp4:eli        | 5:hgb<br>6:4way<br>14:32:35 | T.            |             |                         |             |            |                     |
| KBtu <> KW                                           | ODU / Err INFO MOI                                   | D VERSION : 2 1 hr                         | ▼ j6 hr                              | Enter                       | _             |             |                         |             |            |                     |
| Cooling Fan                                          | INV Hz Control IDU                                   |                                            |                                      |                             |               |             | Contraction Designed in |             | ×          | IDU 🔺               |
| Const Comp1                                          | SYS MC Cooli                                         | Aode-<br>ing                               | Please, Pres:                        | s "Excution" t              | o transfer da | ta,         |                         |             |            | /\$3)               |
| Oil(C1)                                              | Tin(M/) C All O                                      | FF                                         |                                      |                             |               |             |                         |             |            | / 220,00<br>t(M/S1) |
| Liq UT(I)                                            | 30, 30;<br>Tin(S2/-                                  | N                                          |                                      |                             |               |             |                         |             |            | / 25,70<br>t(S2/S3) |
| Hotgas(M)                                            | 220,00 Excuti                                        | ion                                        |                                      |                             |               |             |                         |             |            | / 220,00 🖵          |
| 🕥 4Way(M)                                            | IDU No                                               |                                            | e mentinope                          | 1.00                        |               | T HIGOOT MI | ттрент                  | T T IPE Out | COMIN, CIR | IDU ERROR           |
| CheckSOL(M)                                          | IDU 1 24 kBtu/hr                                     | OFF OFF                                    | OFF                                  | HIGH                        | 1000 PULSE    | 24,45 °C    | 24,23 °C                | 24,59 °C    | 225        |                     |
| Const Comp2                                          | IDU 3 14 kBtu/hr                                     | COOL OFF                                   | OFF                                  | MIDDLE                      | 40 PULSE      | 25,13 °C    | 26,38 °C                | 25,66 °C    | 224        | 0                   |
| Const Comp3                                          | IDU 4 12 kBtu/hr                                     | COOL OFF                                   | OFF                                  | MIDDLE                      | 40 PULSE      | 25,13 °C    | 26,02 °C                | 25,30 °C    | 224        |                     |
| 🕥 0il(C2)                                            | IDU 6 12 kBtu/hr                                     | OFF OFF                                    | OFF                                  | HIGH                        | 1000 PULSE    | 25,82 °C    | 25, 30 °C               | 25,30 °C    | 224        |                     |
| Oil(C3)                                              | IDU 7 28 kBtu/hr                                     | OFF OFF                                    | OFF                                  | OFF                         | 1000 PULSE    | 25,13 °C    | 25,66 °C                | 25,30 °c    | 225        | 0                   |
| Lig IJT(C2)                                          | IDU 9                                                |                                            |                                      |                             |               |             |                         |             |            | <u> </u>            |
| Liq IJT(C3)                                          | IDU10<br>IDU11                                       |                                            |                                      |                             |               |             |                         |             |            |                     |
| 🕥 Hotgas(S)                                          | IDU12                                                |                                            |                                      |                             |               |             |                         |             |            |                     |
| 🕥 4Way(S)                                            | IDU13                                                |                                            |                                      |                             |               |             |                         |             |            |                     |
| CheckSOL(S1)                                         | IDU15<br>IDU16                                       |                                            |                                      |                             |               |             |                         |             |            |                     |
| Master/Slave1 -                                      | Communication                                        | RxD 🥘 TxD IDU ,                            | 7 HR Unit INFO                       | IDU NUM                     | 16 +          | € IDU G1    | 🔿 IDU G2                | 🔿 IDU G3 🕜  | D HR G1 C  | HR GR2              |
| <b>I</b>                                             |                                                      |                                            |                                      |                             |               |             |                         |             |            | <b>&gt;</b>         |
| 🥂 시작 🔛 LGMV                                          | 4.0 for LJS 🔐 L                                      | GMV Cycle Monitor                          | ý 2,bmp - 그림                         | 림판                          |               |             |                         | A 漢 👸 «     | & 🕺 🗞 🔊    | 圓 🌒 오章 2:41         |

- Indicates the current condition of the current indoor unit (cooling/heating and on/off)
- On/Off status changes as you press each buttons.
- Transmits the current changed details to indoor unit if only you press the 'Execution' button
- Select the operation mode and indoor unit after control panel is ready.
- If you want to change the operation mode, choose the opposite mode after confirming that control panel is ready.

■ LGMV indoor unit ON/OFF Function

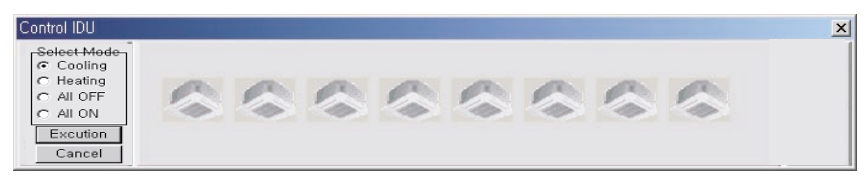

• 8 indoor units connected to the current outdoor unit are all off

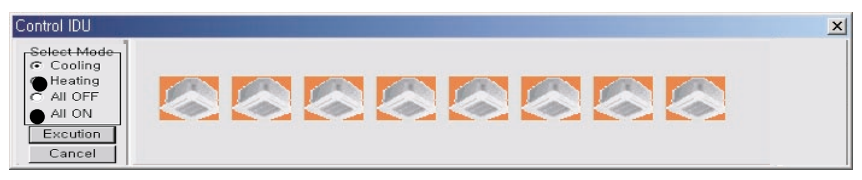

• 8 indoor units connected to the current outdoor unit are operating in heating mode

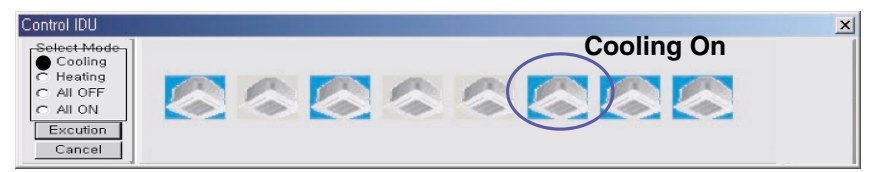

• 8 indoor units connected to the current outdoor unit are partially operating in cooling mode (5 indoor unit are on)

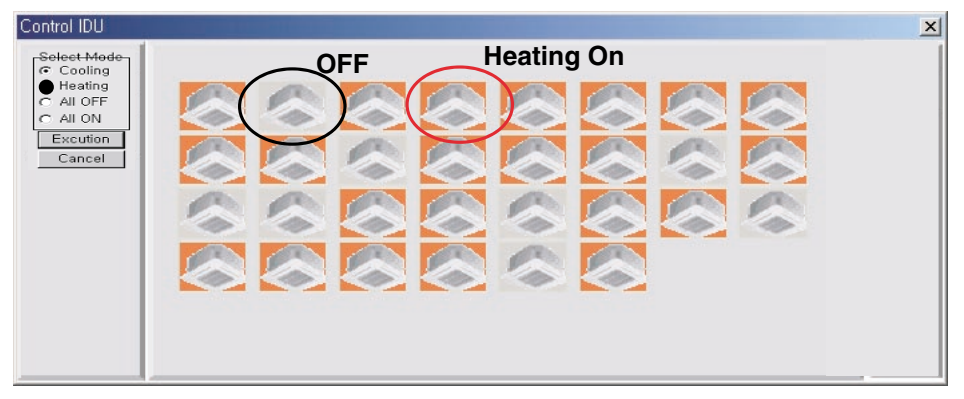

• 30 indoor units connected to the current outdoor unit are partially operating in heating mode (22 indoor unit are on)

#### Help

✔ When you select the Help, you can select 3 functions

(1) Abbreviation : It displays the list of abbeviations used in LGMV main display window

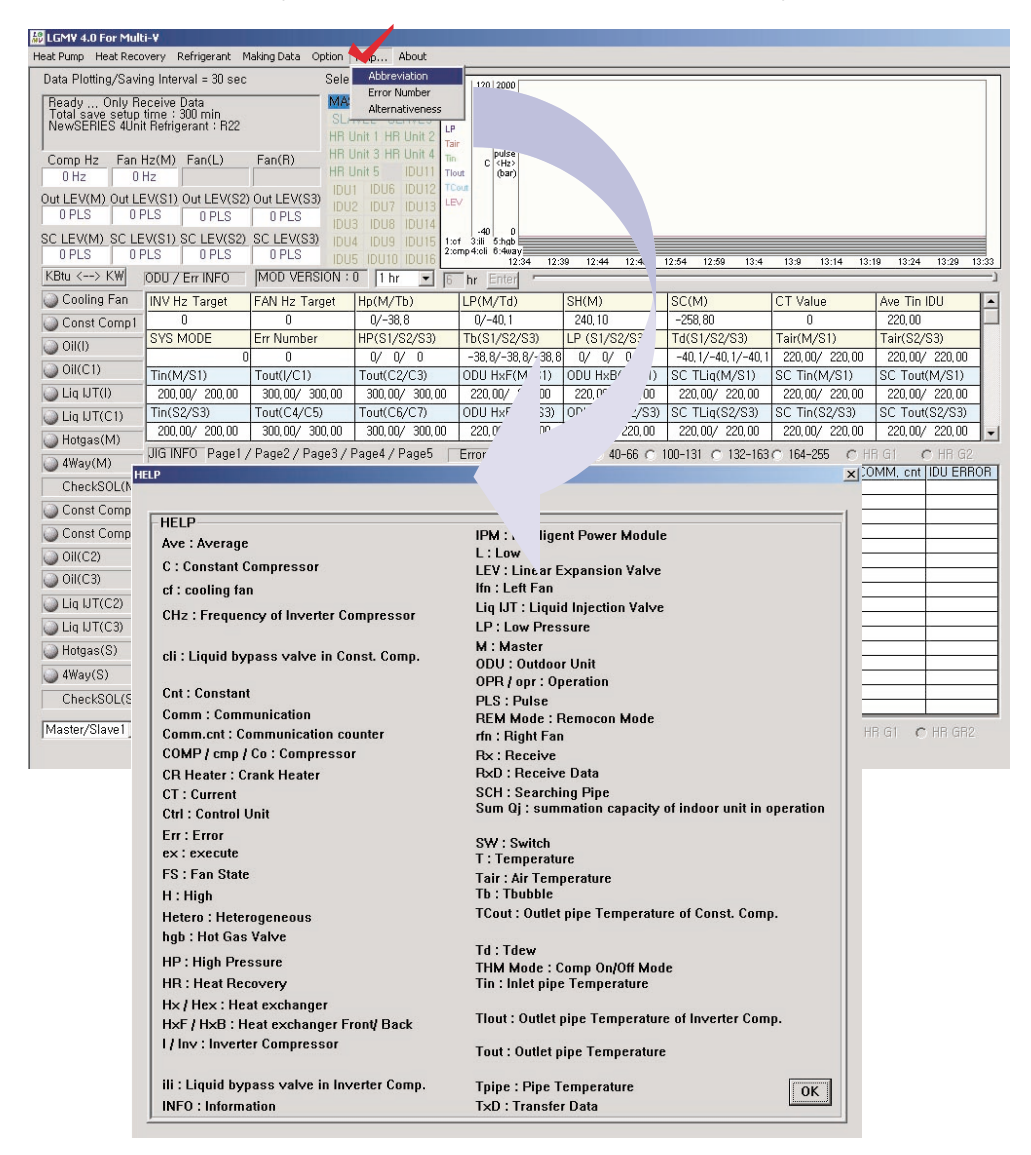

(2) Error Number : It displays the table of error number and what they mean

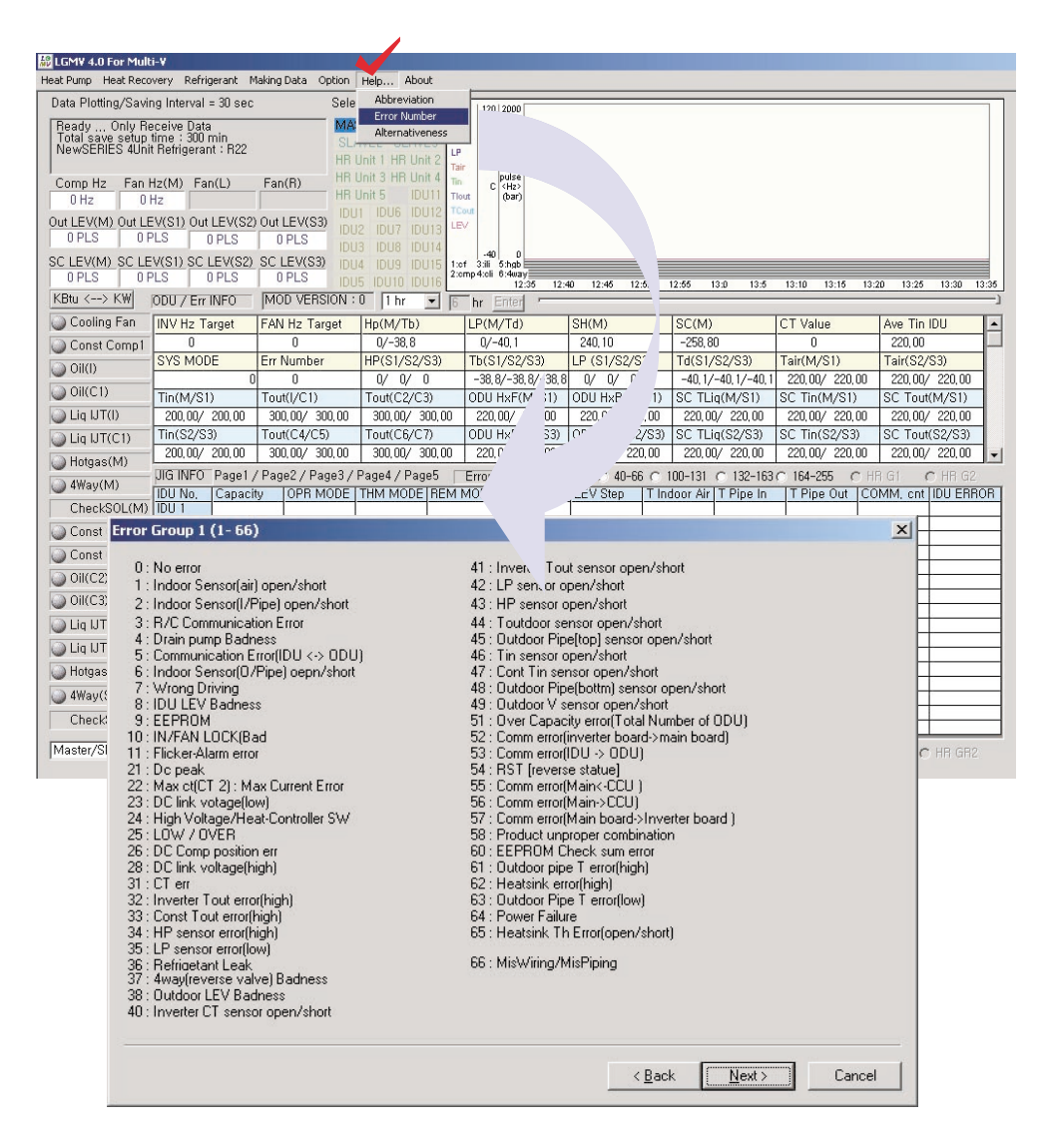

(3) Alternativeness (Troubleshooting) : When an error occurs, if you select 'Alternativeness,' a window for error solution is displayed.

You can select the error number to see the error details and its troubleshoot methods.

| <i>◈</i> 에러표시                                                   | 번호                                                                                                    |                                                                                          |                                                                                                    | _ 🗆 🗙 |
|-----------------------------------------------------------------|----------------------------------------------------------------------------------------------------|------------------------------------------------------------------------------------------|----------------------------------------------------------------------------------------------------|-------|
| <u>Eile E</u> dit B                                             | ookmark Options Help                                                                                                    |                                                                                          |                                                                                                    |       |
| <u>C</u> ontents                                                | Index Back                                                                                                    | <u>P</u> rint                                                                            |                                                                                                    |       |
| ERROR #3                                                        | 2, #100, #102                                                                                                    |                                                                                          |                                                                                                    |       |
| Error<br>Display                                                | Error Item                                                                                                    | Meaning                                                                                  | Cause of Key Error                                                                                                    |       |
| 32<br>100<br>102                                                | Compressor<br>discharge<br>temperature                                                                                   | Compressor<br>off by<br>excessive rise<br>of compressor<br>discharge<br>temperature      | <ul> <li>Compressor discharge pipe<br/>temperature sensor loss and<br/>damage</li> <li>Poor refrigerant</li> <li>Failure of LEV</li> <li>Failure of liquid injection valve</li> <li>Check the hot gas bypass valve<br/>leaks</li> </ul> |       |
| Trouble                                                         | eshooting Meth                                                                                                    | od                                                                                       |                                                                                                    |       |
| 0) Is disc<br>1) Is the L<br>2) Does t<br>3) Does t<br>4) Check | harge temperature a<br>EV of indoor/outdoo<br>he liquid injection val<br>he hot gas bypass v<br>refrigerant filling stat | ctually high?<br>or unit normal?<br>ve normally operate?<br>alve normally operate<br>us. | ,<br>??                                                                                                    |       |

#### (2) Storage status window

• It displays the air conditioner type, the protocol type, and the number of the units for the outdoor units selected at the initial dialog box of the menu bar.

| Data Plotting/Saving Interval = 30 sec                                                          |
|-------------------------------------------------------------------------------------------------|
| Ready Only Receive Data<br>Total save setup time : 300 min<br>NewSERIES 4Unit Refrigerant : R22 |

#### Information at the normal condition

• When you save the data, it displays the total storage time, the number of the indoor units, the file saving location and the file name.

Data Plotting/Saving Interval = 30 sec

Data Save to

C:\#Documents and Settings\#Administrator\#My Elape Time : 1 min, IDU NUM : 16 Remaining Time : 299 min

#### Information at storing

### (3) Important information about Outdoor unit window

• In order to recognize the important information about the outdoor unit, it displays compressor & fan Hz information, outdoor unit LEV information and over-cooling LEV information.

M : Master, S1 : Slave1, S2 : Slave2, S3 : Slave3,

LEV : Linear Expansion Valve, L : Left, R : Right

PLS : Pulse

| Comp Hz<br>0 Hz | Fan Hz(M)<br>0 Hz | Fan(L)      | Fan(R)      |
|-----------------|-------------------|-------------|-------------|
| Out LEV(M)      | Out LEV(S1)       | Out LEV(S2) | Out LEV(S3) |
| 0 PLS           | 0 PLS             | 0 PLS       | 0 PLS       |
| SC LEV(M)       | SC LEV(S1)        | SC LEV(S2)  | SC LEV(S3)  |
| 0 PLS           | 0 PLS             | 0 PLS       | 0 PLS       |

#### (4) System Graph window

- You can select the unit if you want to see its data in graph.
- You can select display time in the graph.

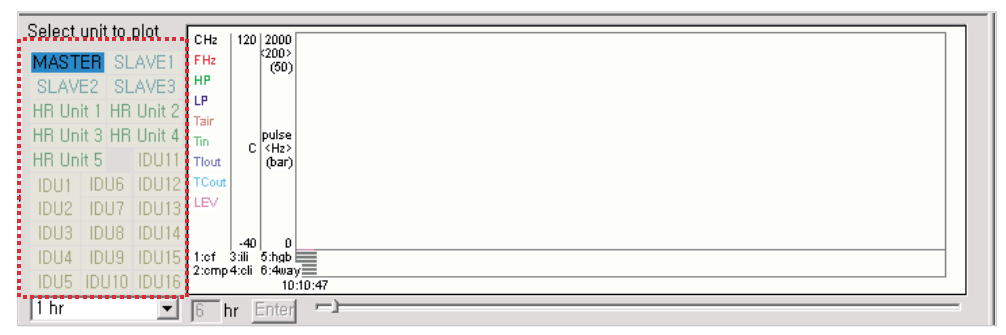

#### Graph displayed when selecting Indoor unit

#### (5) Operating status window

• You can see the operating status and the control status of outdoor unit. You can see the operating status for Slave2/Slave3 by using the selection bar.

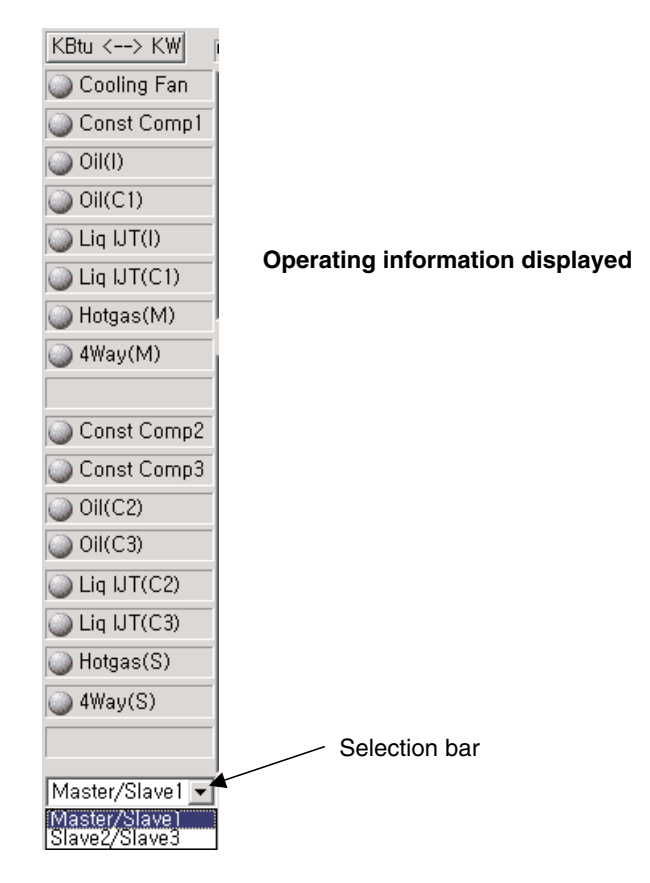

### (6) Outdoor unit/Error information window

• \* Note : 200/220/300 data displayed for Outdoor unit information are meaningless.

|               | · ·            |                |                   |                |                      |               |                |   |
|---------------|----------------|----------------|-------------------|----------------|----------------------|---------------|----------------|---|
| INV Hz Target | FAN Hz Target  | Hp(M/Tb)       | LP(M/Td)          | SH(M)          | SC(M)                | CT Value      | Ave Tin IDU    |   |
| 0             | 0              | 0/-38,8        | 0/-40,1           | 240,10         | -258,80              | 0             | 220,00         |   |
| SYS MODE      | Err Number     | HP(S1/S2/S3)   | Tb(S1/S2/S3)      | LP (S1/S2/S3)  | Td(S1/S2/S3)         | Tair(M/S1)    | Tair(S2/S3)    |   |
| 0             | 0              | 0/ 220/ 220    | -38,8/-38,8/-38,8 | 0/ 220/ 220    | -40, 1/-40, 1/-40, 1 | 220,00/220,00 | 220,00/220,00  |   |
| Tin(M/S1)     | Tout(I/C1)     | Tout(C2/C3)    | ODU HxF(M/S1)     | ODU HxB(M/S1)  | SC TLiq(M/S1)        | SC Tin(M/S1)  | SC Tout(M/S1)  |   |
| 200,00/200,00 | 300,00/ 300,00 | 300,00/ 300,00 | 220,00/220,00     | 220,00/220,00  | 220,00/220,00        | 220,00/220,00 | 220,00/220,00  |   |
| Tin(S2/S3)    | Tout(C4/C5)    | Tout(C6/C7)    | ODU HxF(S2/S3)    | ODU HxB(S2/S3) | SC TLig(S2/S3)       | SC Tin(S2/S3) | SC Tout(S2/S3) |   |
| 220,00/220,00 | 300,00/ 300,00 | 220,00/220,00  | 220,00/220,00     | 220,00/220,00  | 220,00/220,00        | 220,00/220,00 | 220,00/220,00  | - |

| INV Hz Target    | FAN Hz Target       | Hp(M/Tb)        | LP(M/Td)          | SH(M)            | SC(M)                | CT Value       | Ave Tin IDU    |                        |
|------------------|---------------------|-----------------|-------------------|------------------|----------------------|----------------|----------------|------------------------|
| 0                | 0                   | 0/-38,8         | 0/-40,1           | 240,10           | -258,80              | 0              | 220,00         |                        |
| SYS MODE         | Err Number          | HP(S1/S2/S3)    | Tb(S1/S2/S3)      | LP (S1/S2/S3)    | Td(S1/S2/S3)         | Tair(M/S1)     | Tair(S2/S3)    |                        |
| 0                | 0                   | 0/ 220/ 220     | -38,8/-38,8/-38,8 | 0/ 220/ 220      | -40, 1/-40, 1/-40, 1 | 220,00/220,00  | 220,00/220,00  |                        |
| Tin(M/S1)        | Tout(I/C1)          | Tout(C2/C3)     | ODU HxF(M/S1)     | ODU HxB(M/S1)    | SC TLiq(M/S1)        | SC Tin(M/S1)   | SC Tout(M/S1)  |                        |
| 200,00/200,00    | 300,00/ 300,00      | 300,00/ 300,00  | 220,00/220,00     | 220,00/220,00    | 220,00/220,00        | 220,00/220,00  | 220,00/220,00  |                        |
| Tin(S2/S3)       | Tout(C4/C5)         | Tout(C6/C7)     | ODU HxF(S2/S3)    | ODU HxB(S2/S3)   | SC TLiq(S2/S3)       | SC Tin(S2/S3)  | SC Tout(S2/S3) | $\left  \right\rangle$ |
| 220,00/220,00    | 300,00/ 300,00      | 220,00/220,00   | 220,00/220,00     | 220,00/220,00    | 220,00/220,00        | 220,00/220,00  | 220,00/220,00  | -1                     |
| JIG INFO Page1 / | / Page2 / Page3 / I | Page4 / Page5 🛛 | Erro NFO O        | 1-38 🔿 40-66 🔿 1 | 00-131 🔿 132-163     | ○ 164-255 ○ HF | R G1 📉 🔿 HR G2 |                        |

Selection bar

You can get the simple error information when an error occurs by using the right scroll bar.

### (7) Indoor unit/Distributor information window

• Connectable Indroor unit capacities depend on Outdoor unit composition.(Max. 40 indoor unit)

| UDU No                     |                                                             |                                                                      |                         | 1                                      |                                              |                                |                                         |           |            |                        |                          |
|----------------------------|-------------------------------------------------------------|----------------------------------------------------------------------|-------------------------|----------------------------------------|----------------------------------------------|--------------------------------|-----------------------------------------|-----------|------------|------------------------|--------------------------|
| 10111                      | Capacity                                                    | OPR MODE                                                             | THM MODE                | REM MODE                               | FAN                                          | LEV Step                       | T Indoor Air                            | T Pipe In | T Pipe Out | COMM, cnt              | IDU ERROR                |
| IDU I<br>IDU 2             |                                                             |                                                                      |                         |                                        |                                              |                                |                                         |           |            |                        |                          |
| IDU 3                      |                                                             |                                                                      |                         |                                        |                                              |                                |                                         |           |            |                        |                          |
| IDU 4                      |                                                             |                                                                      |                         |                                        |                                              |                                |                                         |           |            |                        |                          |
|                            |                                                             |                                                                      |                         |                                        |                                              |                                |                                         |           |            |                        |                          |
| IDU 7                      |                                                             |                                                                      |                         |                                        |                                              |                                |                                         |           |            |                        |                          |
| IDU 8                      |                                                             |                                                                      |                         |                                        |                                              |                                |                                         |           |            |                        |                          |
| IDU 9                      |                                                             |                                                                      |                         |                                        |                                              |                                |                                         |           |            |                        |                          |
|                            |                                                             |                                                                      |                         |                                        |                                              |                                |                                         |           |            |                        |                          |
| IDU12                      | <u> </u>                                                    |                                                                      |                         |                                        |                                              |                                |                                         |           |            |                        |                          |
| IDU13                      |                                                             |                                                                      |                         |                                        |                                              |                                |                                         |           |            |                        |                          |
| IDU14                      |                                                             |                                                                      |                         |                                        |                                              |                                |                                         |           |            |                        |                          |
| IDU15                      |                                                             |                                                                      |                         |                                        |                                              |                                |                                         |           |            |                        |                          |
|                            |                                                             | A                                                                    |                         | 1 <b>1</b>                             |                                              |                                | •                                       |           | <u> </u>   |                        |                          |
|                            |                                                             | of indoc                                                             | itically ac<br>or units | tivated by                             | / the con                                    | inected nu                     | ımber                                   |           |            | activated<br>Heat reco | when it is overy type    |
| Se                         | lection I                                                   | of indoc                                                             | or units                | tivated by                             | / the con                                    | nected nu                      | imber<br>isplayed                       | l inform  | ation      | activated<br>Heat reco | when it is<br>overy type |
| Sel<br>Indo                | lection I                                                   | of indoc                                                             | br units                | Indoor                                 | unit 1~1                                     | D<br>6                         | imber<br>isplayed                       | linform   | ation      | activated<br>Heat reco | when it is<br>overy type |
| Sei<br>Indo                | lection I<br>oor unit<br>oor unit                           | di indoc<br>button<br>group1<br>group2                               | or units                | Indoor                                 | unit 1~1                                     | D<br>6<br>• Indoor u           | imber<br>isplayec                       | linform   | nation     | activated<br>Heat reco | when it is povery type   |
| Sel<br>Indo<br>Indo        | lection I<br>oor unit<br>oor unit<br>oor unit               | dutoma<br>of indoc<br>button<br>group1<br>group2<br>group3           |                         | Indoor                                 | unit 1~1<br>unit 17~1<br>unit 17~            | D<br>6<br>· Indoor u           | imber<br>isplayec<br>init 32<br>init 40 | linform   | nation     | activated<br>Heat reco | when it is<br>overy type |
| Se<br>Indo<br>Indo<br>Disi | lection I<br>oor unit<br>oor unit<br>oor unit<br>tributor g | duoma<br>of indoc<br>button<br>group1<br>group2<br>group3<br>group 1 |                         | Indoor<br>Indoor<br>Indoor<br>Distribu | unit 1~1<br>unit 17~<br>unit 33~<br>utor 1~5 | D<br>6<br>Indoor u<br>Indoor u | imber<br>isplayed<br>init 32<br>init 40 | linform   | nation     | activated<br>Heat reco | when it is<br>overy type |

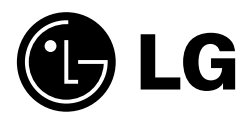